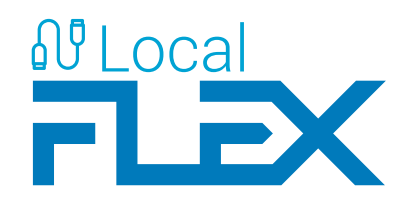

## DAS PROGRAMM ZUR BEDIENUNG DES FLEX-EMPFÄNGERS DURCH USB-ANSCHLUSS Bedienungsanleitung

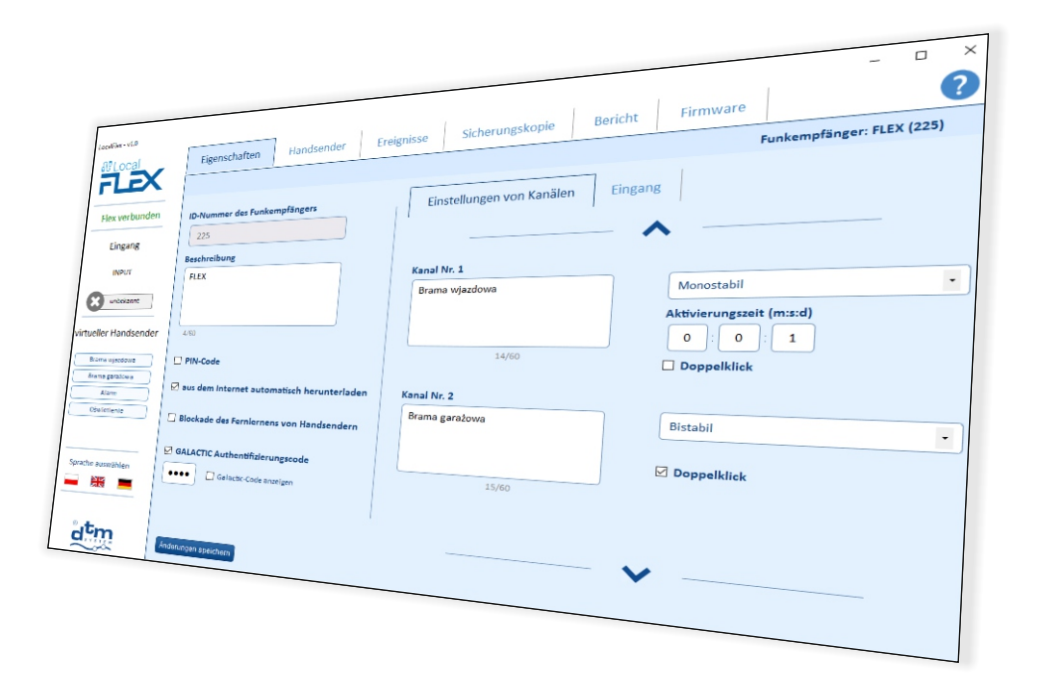

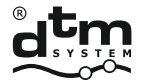

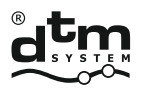

## **INHALTSVERZEICHNIS**

| III. INSTALLATION UND AUSFÜHRUNG | <b>i</b> | <br> | 3 |
|----------------------------------|----------|------|---|
| IV. PROGRAMMFUNKTIONEN           |          | <br> | 4 |

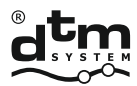

#### **1. HAUPTANWENDUNG**

LocalFLEX ist ein Computerprogramm zur Bedienung des FLEX-Empfängers mit F-USB-Karte.

#### 2. HARDWAREANFORDERUNGEN

- Computer (PC) mit MS-Windows System® in Version NT/XP/Vista/7/8/10,

- Installation von net.framework 4.0 oder neuere Version erforderlich.

## **3. INSTALLATION UND AUSFÜHRUNG**

Das LocalFlex-Programm kann von der Webseite des Herstellers unter www.dtm.pl heruntergeladen werden. Nach dem Herunterladen bitte LacalFlex\_Setup.exe Datei auf dem Computer installieren. Nach der Installation der Software starten Sie das LocalFlex-Programm und verbinden Sie den FLEX-Empfänger mit der F-USB-Karte in der 36-poligen Buchse über das mitgelieferte USB-Kabel mit dem Computer.

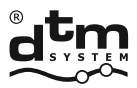

automatisierungssysteme www.dtm.pl

## 4. PROGRAMMFUNKTIONEN

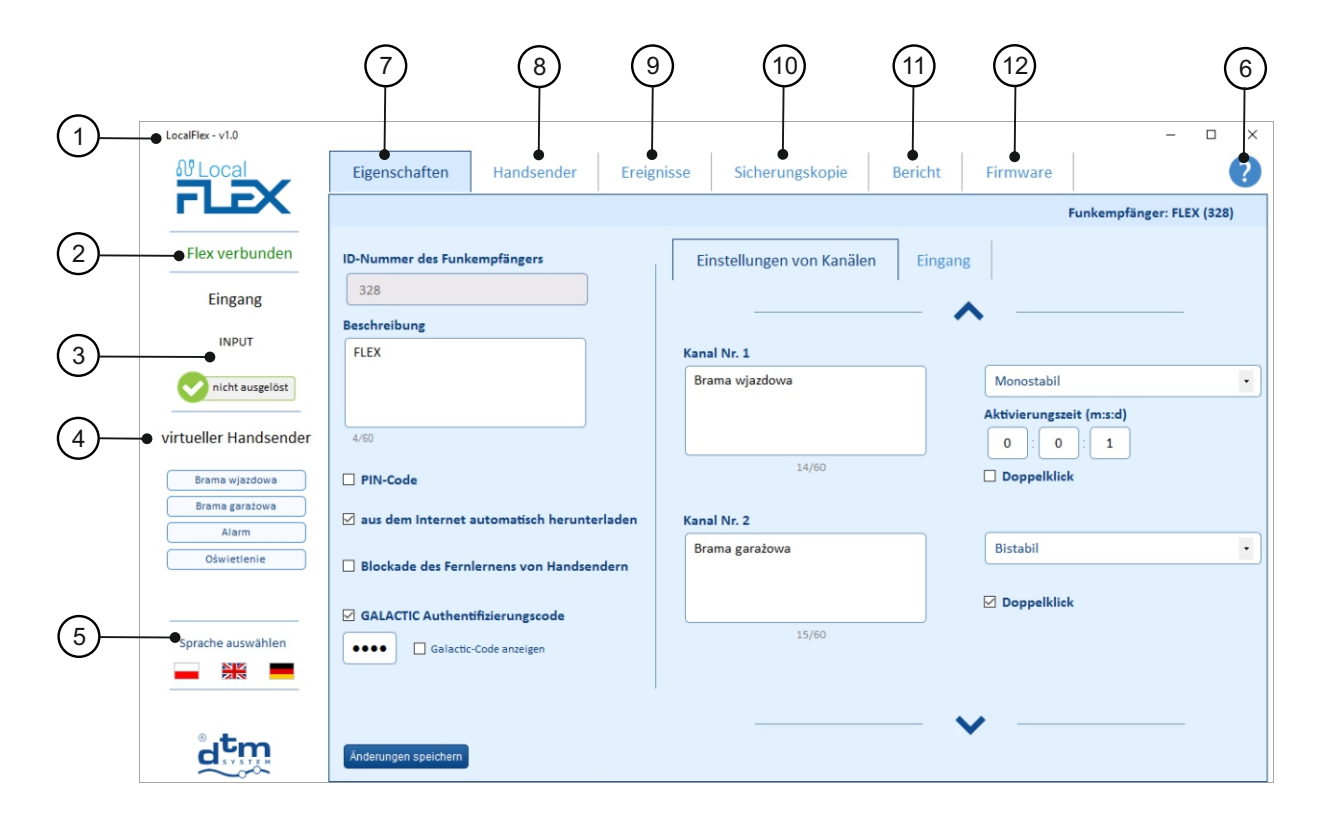

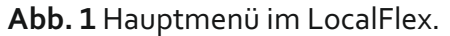

Version von LocalFlex.
 Verbindungsstatus.
 Eingangsstatus des Empfängers. Der Eingang im Signalisierungsmodus ist aktiv (Abb. 4 und Abb.5).
 Virtueller Sender.
 Sprachauswahl.
 Info zum Programm und Benutzeranweisung.

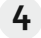

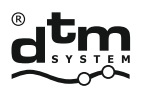

# $\overline{7}$

## Eigenschaften

.Im ② -Fenster kann man den Empfängernamen eingeben/ändern, den PIN-Code eingeben/ ändern, die Blockade des Fernlernens einstellen und Galactic-Bestätigungscode eingeben.

Im <sup>C</sup> -Fenster kann man den Kanalnamen eingeben/ ändern z.B. Einfahrtstor, Garagentor, das Modus (monostabil, bistabil, kurzzeit) einstellen und Doppelklick am Sender aktivieren oder deaktivieren.

| LocalFlex - v1.0      |                                    |           |                           |         |                    | - C                 | 1 × |
|-----------------------|------------------------------------|-----------|---------------------------|---------|--------------------|---------------------|-----|
| ல் Local              | Eigenschaften Handsender           | Ereigniss | se Sicherungskopie        | Bericht | Firmware           |                     | ?   |
| FLEX                  |                                    |           |                           |         | Fun                | kempfänger: FLEX (3 | 28) |
| Flex verbunden        | ID-Nummer des Funkempfängers       |           | Einstellungen von Kanälen | Eingang |                    |                     |     |
| Eingang               | 328                                | )   '     | <b>B</b>                  |         | ·                  |                     |     |
| INPUT                 | Beschreibung<br>FLEX               |           | Kanal Nr. 1               | •       | •                  |                     |     |
| nicht ausgelöst       |                                    |           | Brama wjazdowa            |         | Monostabil         |                     | •   |
| virtueller Handsender | 4/60                               |           |                           |         | Aktivierungszeit ( | m:s:d)              |     |
| Rema wiandowa         |                                    |           | 14/60                     |         |                    | 1                   |     |
| Brama garażowa        | aus dem Internet automatisch berur | terladen  | Kanal Nr. 2               |         |                    |                     |     |
| Alarm<br>Oświetlenie  |                                    |           | Brama garażowa            |         | Bistabil           |                     |     |
|                       | Blockade des Ferniernens von Hand: | endern    |                           |         |                    |                     |     |
| Sprache auswählen     |                                    |           | 15/60                     |         | - seppendent       |                     |     |
|                       | Galactic-Code anzeigen             |           |                           |         |                    |                     |     |
|                       |                                    |           |                           |         |                    |                     |     |
| atm.                  | Änderungen speichern               |           |                           |         |                    |                     |     |

Abb. 2 Eigenschaften.

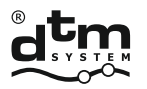

Im •-Fenster kann man das Modus des INPUT-Eingangs (Steuerung oder Signalisierung) einstellen.

• Steuerungsmodus (Abb.3)

Man kann den Typ des Eingangs (NO oder NC) und die Aktivierungszeit einstellen. Man kann auch die Beschreibung des Eingangs eingeben und die Kanäle dem Taster ordnen.

| LocalFlex - v1.0      |                      |                    |            |                                           |          |          | -                   |         | × |
|-----------------------|----------------------|--------------------|------------|-------------------------------------------|----------|----------|---------------------|---------|---|
| <b>₿</b> Local        | Eigenschaften        | Handsender         | Ereignisse | Sicherungskopie                           | Bericht  | Firmware |                     |         | ? |
| <b>FLEX</b>           |                      |                    |            |                                           |          |          | Funkempfänger: Fl   | EX (328 | ) |
| Flex verbunden        | ID-Nummer des Funke  | empfängers         | Ei         | instellungen von Kanäle                   | n Eingar | ng       |                     |         |   |
| Eingang               | 328                  |                    | в          | etriebsarten                              |          | Eingar   | ng aktivieren       |         |   |
| INPUT                 | Beschreibung<br>FLEX | Beschreibung       |            |                                           |          | NO       |                     |         |   |
| unbekannt             |                      |                    |            |                                           |          | 0 110    |                     |         |   |
| virtueller Handsender | 4/60                 |                    | B          | eschreibung des Eingangs<br>INPUT         | 5        | /60 0    | ale Aktivierungszei | •       |   |
| Brama wjazdowa        | PIN-Code             |                    |            |                                           |          |          |                     |         |   |
| Alarm                 | 🗹 aus dem Internet a | utomatisch herunte | erladen    |                                           |          |          |                     |         |   |
| Oświetlenie           | Blockade des Ferni   | ernens von Handser | ndern      | verbundene Kanäle<br>🗆 Brama wjazdowa (1) |          |          |                     |         |   |
|                       | GALACTIC Authenti    | ifizierungscode    |            | Brama garażowa (2)                        |          |          |                     |         |   |
| Sprache auswählen     | Galactic-            | Code anzeigen      |            | Oświetlenie (4)                           |          |          |                     |         |   |
|                       |                      |                    |            |                                           |          |          |                     |         |   |
| atm                   | Änderungen speichern |                    |            |                                           |          |          |                     |         |   |

Abb. 3 Steuerungsmodus des INPUT-Eingangs.

• Signalisierungsmodus (Abb. 4)

Der Eingangsstatus im Signalisierungsmodus wird im LocalFlex-Programm gezeigt. ③. Durch den Eingang im Signalisierungsmodus kann man die Kanäle nicht steuern.

| LocalFlex - v1.0      |                      |                     |            |                                    |           |          | -                   |         | × |
|-----------------------|----------------------|---------------------|------------|------------------------------------|-----------|----------|---------------------|---------|---|
| <b>₿</b> Local        | Eigenschaften        | Handsender          | Ereignisse | Sicherungskopie                    | Bericht   | Firmware |                     |         | ? |
| <b>FLEX</b>           |                      |                     |            |                                    |           | 1        | Funkempfänger: FLI  | EX (328 | ) |
| Flex verbunden        | ID-Nummer des Funk   | empfängers          |            | Einstellungen von Kanäle           | n Eingang |          |                     |         |   |
| Eingang               | 328                  |                     |            | Retriebsarten                      | 1         | Eingan   | s aktivieren        |         |   |
| INPUT                 | Beschreibung<br>FLEX |                     |            | O Steuerung                        |           | NO       |                     |         |   |
| nicht ausgelöst       |                      |                     |            | <ul> <li>Signalisierung</li> </ul> |           | O NC     |                     |         |   |
|                       |                      |                     |            | Beschreibung des Eingangs          |           | minima   | le Aktivierungszeit |         |   |
| virtueller Handsender | 4/60                 |                     |            | INPUT                              | 5/6       | 0 0      |                     |         |   |
| Brama wjazdowa        | PIN-Code             |                     |            |                                    |           |          |                     |         |   |
| Brama garażowa        |                      |                     |            |                                    |           |          |                     |         |   |
| Alarm                 | 🗹 aus dem Internet a | automatisch herunte | erladen    |                                    |           |          |                     |         |   |
| Oświetlenie           | Blockade des Fern    | lernens von Handser | ndern      |                                    |           |          |                     |         |   |
|                       |                      | distance de         |            |                                    |           |          |                     |         |   |
| Snrache auswählen     |                      | inzierungscode      |            |                                    |           |          |                     |         |   |
|                       | Galactic-            | Code anzeigen       |            |                                    |           |          |                     |         |   |
|                       |                      |                     |            |                                    |           |          |                     |         |   |
|                       |                      |                     |            |                                    |           |          |                     |         |   |
| atm                   | Änderungen speichern |                     |            |                                    |           |          |                     |         |   |

Abb. 4 Signalisierungsmodus des INPUT-Eingangs.

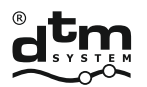

Sender.

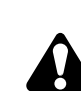

Um die Sender verwalten zu können, ist es notwendig die Sender aus dem Funkempfänger herunterzuladen. In Bezug auf die Zahl von Sendern kann der ganze Prozess bis ein paar Minuten dauern.

| LocalFlex - v1.0      | –                                                                                                    |
|-----------------------|----------------------------------------------------------------------------------------------------|
| <b> </b>              | Eigenschaften Handsender Ereignisse Sicherungskopie Bericht Firmware                                                                                                    |
| FLEX                  | Funkempfänger: FLEX (328)                                                                                                    |
| Flex verbunden        | Filtr 👻 🗹 den benutzten Handsender anzeigen + Handsender importeren Handsender himzunligen Handsender herunterladen                                                                    |
| virtueller Handsender | Stelle im Speicher         Seriennummer         Beschreibung         Typ                                                                                                    |
| Brama wjazdowa        |                                                                                                    |
| Brama garażowa        |                                                                                                    |
| Oświetlenie           | Handsender herunterladen                                                                                                    |
|                       |                                                                                                    |
| Sprache auswählen     | Während der Synchronisation, wird kein Empfängersteuerkanal sein. Angebracht Kanäle<br>Empfänger, wird nun im bistabilen Modus arbeitet aus Sicherheitsgründen abgeschaltet<br>werden. |
|                       |                                                                                                    |
| ® . <b>+</b>          |                                                                                                    |
|                       | weiter annullieren                                                                                                    |

Abb. 5 Sender herunterladen.

Nach dem Herunterladen von Sendern kann man schon diese Sender verwalten. Man kann die Sender hinzufügen, löschen, editieren und kopieren.

| LocalFlex - v1.0                 |               |                        |              |                                     |                        | - 0                           |  |  |  |
|----------------------------------|---------------|------------------------|--------------|-------------------------------------|------------------------|-------------------------------|--|--|--|
| <b></b>                          | Eigenschaften | Handsender [9          | Ereignisse   | Sicherungskopie Bericht             | Firmware               |                               |  |  |  |
| FLEX                             |               |                        |              |                                     | Funkempfäng            | ger: FLEX (328)               |  |  |  |
| Flex verbunden                   | Filtr 🗸 🗹     | den benutzten Handsend | der anzeigen | + Handsender importieren Handsender | r hinzuzufügen Handsen | rgen Handsender herunterladen |  |  |  |
| virtueller Handsender            | St            | elle im Speicher       | Seriennummer | Beschreibung                        | Тур                    |                               |  |  |  |
| Brama wjazdowa<br>Brama garażowa |               | 1                      | 5559         | Vi Edition kopieren                 | abschneiden löschen    | < Optionen                    |  |  |  |
| Alarm                            |               | 2                      | 830858       | Dodany przez LocalFlex1             | Standard<br>(DTM433)   | < Optionen                    |  |  |  |
|                                  |               | 3                      | 20280        | neo 4 sza 868                       | Standard               | < Optionen                    |  |  |  |
|                                  |               | 4                      | 669922       | neo4 szary                          | Standard<br>(DTM433)   | < Optionen                    |  |  |  |
|                                  |               | 5                      | 829614       | Dodany przez LocalFlex1             | Standard<br>(DTM433)   | < Optionen                    |  |  |  |
| Snracha auswählen                |               | 6                      | 600756       | V4                                  | Standard<br>(DTM433)   | < Optionen                    |  |  |  |
|                                  |               | 7                      | 644533       | V4 zdalne dopisywanie               | Standard<br>(DTM433)   | < Optionen                    |  |  |  |
| °itm                             |               | 8                      | 20276        | "dzi"                               | Standard               | < Optionen                    |  |  |  |
| d                                |               |                        |              |                                     |                        |                               |  |  |  |

Abb.6 Sender verwalten.

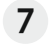

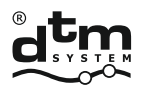

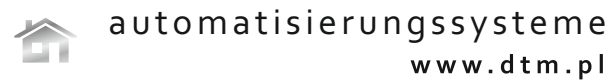

## Ereignisse.

Es dient zur Suche der Ereignisse (Abb.7 und Abb.8). Die Option "Aktuelle Ereignisse anzeigen" dient zum Anzeigen, was es gerade passiert. Die Option "Ereignisprotokoll herunterladen" ermöglicht das Heruntenladen der Ereignisse, die im Funkempfänger gespeichert werden.

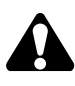

Abhängig von der Zahl der Ereignisse kann der ganze Prozess von ein paar Minuten bis zu einer Stunde dauern.Wegen des Prozesses wird die Steuerung von Kanälen nicht aktiv sein. Die eingeschalteten Kanäle im bistabil-Modus werden aus Sicherheitsgründen ausgeschaltet.

| LocalFlex - v1.0      | - 🗆 X                                                                                                    |
|-----------------------|----------------------------------------------------------------------------------------------------|
| ₩ Local               | Eigenschaften Handsender Ereignisse [8] Sicherungskopie Bericht Firmware ?                                                |
| FLEX                  | Funkempfänger: FLEX (328)                                                                                                 |
| Flex verbunden        | Filtr         ✓         ✓         Aktuelle Veranstaltungen dazu anzeigen         Tagebuch herunterladen                   |
| Eingang               | 2016-06-03 08:40 Nicht eingelernter Handsender wurde benutzt [Standard], Seriennummer des Handsenders [9079]. Taste: [1]. |
| INPUT                 | 2016-06-03 08:39 Nicht eingelernter Handsender wurde benutzt [Standard], Seriennummer des Handsenders (9079). Taste: [1]. |
| unbekannt             | 2016-06-03 08:39 Nicht eingelernter Handsender wurde benutzt [Standard], Seriennummer des Handsenders (9079). Taste: [1]. |
|                       | 2016-06-03 08:39 Nicht eingelernter Handsender wurde benutzt [Standard], Seriennummer des Handsenders [9079]. Taste: [1]. |
| virtueller Handsender | 2016-06-03 08:39 Nicht eingelernter Handsender wurde benutzt [Standard], Seriennummer des Handsenders [9079]. Taste: [1]. |
| Brama wiazdowa        | 2016-06-03 08:39 Nicht eingelernter Handsender wurde benutzt [Standard], Seriennummer des Handsenders [9079]. Taste: [1]. |
| Brama garażowa        | 2016-06-03 08:39 Nicht eingelernter Handsender wurde benutzt [Standard], Seriennummer des Handsenders (9079). Taste: [1]. |
| Alarm                 | 2016-06-03 08:39 Nicht eingelernter Handsender wurde benutzt [Standard], Seriennummer des Handsenders [2493]. Taste: [1]. |
| Oświetlenie           |                                                                                                    |
|                       |                                                                                                    |
|                       |                                                                                                    |
| Sprache auswählen     |                                                                                                    |
|                       |                                                                                                    |
|                       |                                                                                                    |
| • . <b>+</b>          |                                                                                                    |
| drim                  |                                                                                                    |

Abb. 7 Ereignisse.

| LocalFlex - v1.0      |                |                           |              |               |                                 |                                            |                  | -              |           | × |
|-----------------------|----------------|---------------------------|--------------|---------------|---------------------------------|--------------------------------------------|------------------|----------------|-----------|---|
| <u> </u>              | Eigenschaften  | Handsender                | Ereign       | isse [8]      | Sicherungskopie                 | Bericht                                    | Firmware         |                | ?         |   |
| <b>FLEX</b>           |                |                           |              |               |                                 |                                            | Funkem           | opfänger: FLE) | (328)     |   |
| Flex verbunden        | Filtr > Ser    | iennummer des Handsei     | nders oder   | Kanal suchen  |                                 | ]                                          |                  | Tagebuch herur | nterladen |   |
| Eingang               | 2016-06-03     |                           |              |               |                                 | dsenders [90                               | 79]. Taste: [1]. |                |           |   |
| INPUT                 | 2016-06-03 Re  | ihenfolge                 |              |               |                                 | dsenders (90                               | 79]. Taste: [1]. |                | _         |   |
| 0                     | 2016-06-03     | 0 •                       | ufsteigend   | ۵ ا           | bsteigend                       | dsenders [90                               | 79]. Taste: [1]. |                | _         |   |
| unbekannt             | 2016-06-03 Typ | des Ereignisses           |              |               |                                 | dsenders [90                               | 79]. Taste: [1]. |                |           |   |
| virtueller Handsender | 2016-06-03     | eingelernter Handsender w | urde benutzt | nicht eingel  | ernter Handsender wurde benutzt | <sup>tt</sup> dsenders [9079]. Taste: [1]. |                  |                |           |   |
| Brama wiazdowa        | 2016-06-03     | Handsender wurde gelösch  | it           | Fernverbind   | ung                             | dsenders [90                               | 79]. Taste: [1]. |                |           |   |
| Brama garażowa        | 2016-06-03     | lokale Verbindung         |              | Es wurde ma   | nuelle Steuerung benutzt        | dsenders [90                               | 79]. Taste: [1]. |                |           |   |
| Alarm                 | 2016-06-03     | Es wurde lokales Menü ber | nutzt        | PIN-Fehler in | n lokalen Menü                  | dsenders [24                               | 93]. Taste: [1]. |                |           |   |
| Oświetlenie           |                | Den Funkempfänger einsch  | alten        | Eingangssta   | tus                             |                                            |                  |                |           |   |
|                       | Ba             | tteriestand               |              |               |                                 |                                            |                  |                |           |   |
|                       | E              | Ok                        |              | Schwach       |                                 |                                            |                  |                |           |   |
| Sprache auswählen     | Zei            | it                        |              |               |                                 |                                            |                  |                |           |   |
|                       | vor            | 2016-06-03 ~              | ·            | bis [         | 2016-06-03 ~                    | )                                          |                  |                |           |   |
| d <sup>t</sup> m      |                |                           | Filter lee   | ren anwender  |                                 |                                            |                  |                |           |   |

Abb. 8 Filter.

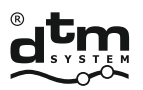

## Sicherungskopie.

Die Option 🔤 ermöglicht die Erstellung der Sicherungskopie mit aktuellen Einstellungen.

Die Option **1** Sicherungskopie hochladen ermöglicht das Importieren der vorher erstellten Sicherungskopie.

| LocalFlex - v1.0      |                          |                        |              | - 0                                                                        |
|-----------------------|--------------------------|------------------------|--------------|----------------------------------------------------------------------------|
| 와 Local               | Eigenschaften Handsender | Ereignisse Sid         | cherungskopi | e Bericht Firmware                                                         |
| FLEA                  |                          |                        |              | Funkempfänger: FLEX (328)                                                  |
| Flex verbunden        | Filtr 🗸                  |                        |              | 1 Sicherungskopie hochladen Net                                            |
| Eingang               | Beschreibung             | Erstellungsdatum       | Größe        | Inhalt                                                                     |
| INPUT                 |                          |                        |              |                                                                            |
| unbekannt             | flex 31052016            | 2016-05-31<br>12:44:06 | 26,92 kB     | Funkempfänger-Einstellungen Kanäle manuelle Coptionen Steuerung Handsender |
| virtueller Handsender |                          |                        |              |                                                                            |
| Brama wjazdowa        | flex 1305                | 2016-05-13<br>14:42:09 | 26,92 kB     | Funkempfänger-Einstellungen Kanäle manuelle<br>Steuerung Handsender        |
| Brama garażowa        |                          |                        |              |                                                                            |
| Qświetlenie           |                          |                        |              |                                                                            |
|                       |                          |                        |              |                                                                            |
|                       |                          |                        |              |                                                                            |
| Sprache auswählen     |                          |                        |              |                                                                            |
|                       |                          |                        |              |                                                                            |
| ° itaa                |                          |                        |              |                                                                            |
| d                     |                          |                        |              |                                                                            |

Abb. 9 Sicherungskopie.

Bei der Erstellung der Sicherungskopie kann man ihren Inhalt auswählen.

| Sicherungskopie erstellen |                                                                                 |                          |  |  |  |  |  |
|---------------------------|---------------------------------------------------------------------------------|--------------------------|--|--|--|--|--|
| den Inhalt der Si         | cherungskopie auswählen und die Beschreibung                                    | eingeben                 |  |  |  |  |  |
| Beschreibung              |                                                                                 |                          |  |  |  |  |  |
| Inhalt                    | <ul> <li>✓ Funkempfänger-Einstellungen</li> <li>✓ manuelle Steuerung</li> </ul> | ☑ Kanäle<br>☑ Handsender |  |  |  |  |  |
|                           |                                                                                 |                          |  |  |  |  |  |
|                           | Sicherungskopie                                                                 | erstellen schließen      |  |  |  |  |  |

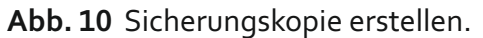

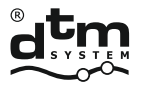

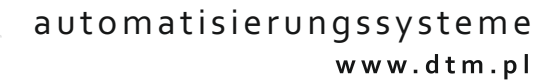

## Die Optionen für die Sicherungskopie:

die Einstellungen werden auf die vorige Version zurückgesetzt.

herunterladen und Speichern der Sicherungskopie auf dem Computer.

- - -

个

<sup>Edition</sup> den Namen der Sicherungskopie editieren.

die Sicherungskopie löschen .

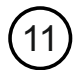

## Bericht.

Man kann die Berichte erstellen.

| LocalFlex - v1.0                          |                                |                                                                                                    |                                                                                                    | - • ×                                                          |  |  |  |  |  |  |  |  |
|-------------------------------------------|--------------------------------|----------------------------------------------------------------------------------------------------|----------------------------------------------------------------------------------------------------|----------------------------------------------------------------|--|--|--|--|--|--|--|--|
| £ Local                                   | Eigenschaften Handsender       | Ereignisse Sicherungskopi                                                                                                    | e Bericht Firmware                                                                                                    | ?                                                              |  |  |  |  |  |  |  |  |
| FLEA                                      |                                |                                                                                                    |                                                                                                    | Funkempfänger: FLEX (328)                                      |  |  |  |  |  |  |  |  |
| Flex verbunden                            |                                |                                                                                                    |                                                                                                    |                                                                |  |  |  |  |  |  |  |  |
| Eingang                                   | Berichtseinstellungen          |                                                                                                    |                                                                                                    |                                                                |  |  |  |  |  |  |  |  |
| INPUT                                     | Einstellungen des              | Funkempfängers                                                                                                    |                                                                                                    |                                                                |  |  |  |  |  |  |  |  |
| nicht ausgelöst                           | ☑ Liste der Handsender         |                                                                                                    |                                                                                                    |                                                                |  |  |  |  |  |  |  |  |
| virtueller Handsender                     | Seriennummer oder Beschreibung |                                                                                                    |                                                                                                    |                                                                |  |  |  |  |  |  |  |  |
| Brama wjazdowa<br>Brama garażowa<br>Alarm | Typ des Handsenders            | Standard Hex                                                                                                    | MotionPlus Stand                                                                                                    | lard (DTM433)                                                  |  |  |  |  |  |  |  |  |
| Oświetlenie                               | ☑ Ereignisliste                |                                                                                                    |                                                                                                    |                                                                |  |  |  |  |  |  |  |  |
| Sprache auswählen                         | Anzahl der letzten Ereignisse  | 100                                                                                                    |                                                                                                    |                                                                |  |  |  |  |  |  |  |  |
|                                           | in der Beschreibung suchen     |                                                                                                    |                                                                                                    |                                                                |  |  |  |  |  |  |  |  |
| d <sup>t</sup> m                          | Typ des Ereignisses            | eingelernter Handsender wurde benut     Handsender wurde hinzugefügt / editi     lokale Verbindung     PIN-Fehler im lokalen Menü     Den Funkempfänger einschalten | zt 🗭 nicht eingelernter Han<br>ert 🖾 Handsender wurde gel<br>🖾 Es wurde manuelle Str<br>🖾 Alle Handsender wurde<br>🖾 Eingangsstatus | dsender wurde benutzt<br>öscht<br>werung benutzt<br>m gelöscht |  |  |  |  |  |  |  |  |
|                                           |                                | <ul> <li>virtueller Handsender wurde benutzt</li> <li>Es wurde lokales Menü benutzt</li> </ul>                                                                      | Fernverbindung Funkempfänger wurde                                                                                                  | formatiert                                                     |  |  |  |  |  |  |  |  |
|                                           | Batteriestand                  | ☑ Ok                                                                                                    | Schwach                                                                                                    |                                                                |  |  |  |  |  |  |  |  |
|                                           | Zeit                           | von 2016-06-03 ~                                                                                                    | bis 2016-06-03 V                                                                                                    |                                                                |  |  |  |  |  |  |  |  |
|                                           | Bericht erstellen              |                                                                                                    |                                                                                                    |                                                                |  |  |  |  |  |  |  |  |

Abb. 11 Berichtseinstellungen.

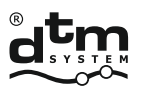

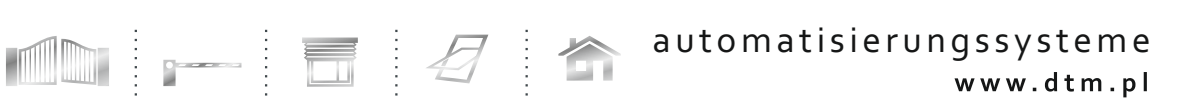

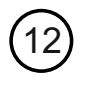

#### Firmware.

Man kann die Firmware-Version aktualisieren. Zum Herunterladen der neusten Version ist es notwendig, die Verbindung zum Internet zu haben.

| LocalFlex - v1.0                 |                                     |                                        |            |                 |         |          | -                 |         | × |
|----------------------------------|-------------------------------------|----------------------------------------|------------|-----------------|---------|----------|-------------------|---------|---|
| ல் Local                         | Eigenschaften                       | Handsender                             | Ereignisse | Sicherungskopie | Bericht | Firmware |                   |         | ? |
| FLEX                             |                                     |                                        |            |                 |         |          | Funkempfänger: FL | EX (328 | ) |
| Flex verbunden                   | Die Firmware-Version                | n des Empfängers                       |            |                 |         |          |                   |         |   |
| Eingang                          | 1.25                                |                                        |            |                 |         |          |                   |         |   |
| INPUT                            | Die neueste verfügbt                | are Firmware-Version                   |            |                 |         |          |                   |         |   |
| nicht ausgelöst                  | 1.25                                | <u>Anzeigen</u>                        |            |                 |         |          |                   |         |   |
| virtueller Handsender            | Firmware Download                   |                                        |            |                 |         |          |                   |         |   |
| Brama wjazdowa<br>Brama garażowa | Automatische Akt<br>nach dem Downlo | tualisierung der Empf<br>bad der Datei | änger      |                 |         |          |                   |         |   |
| Alarm<br>Oświetlenie             | Firmware-Update                     | l.                                     |            |                 |         |          |                   |         |   |
|                                  |                                     |                                        |            |                 |         |          |                   |         |   |
| Sprache auswählen                |                                     |                                        |            |                 |         |          |                   |         |   |
|                                  |                                     |                                        |            |                 |         |          |                   |         |   |
| atm                              |                                     |                                        |            |                 |         |          |                   |         |   |

Abb. 12 Firmware.